## GameFramework with Google Test (gtest)

2018.5 By Cheng Hsin

Step.1 在 Visual Studio 2017 中,開啟 Visual Studio Installer,安裝「使用 C++的桌面開發」選取「適用於 Google Test 的測試配接器」

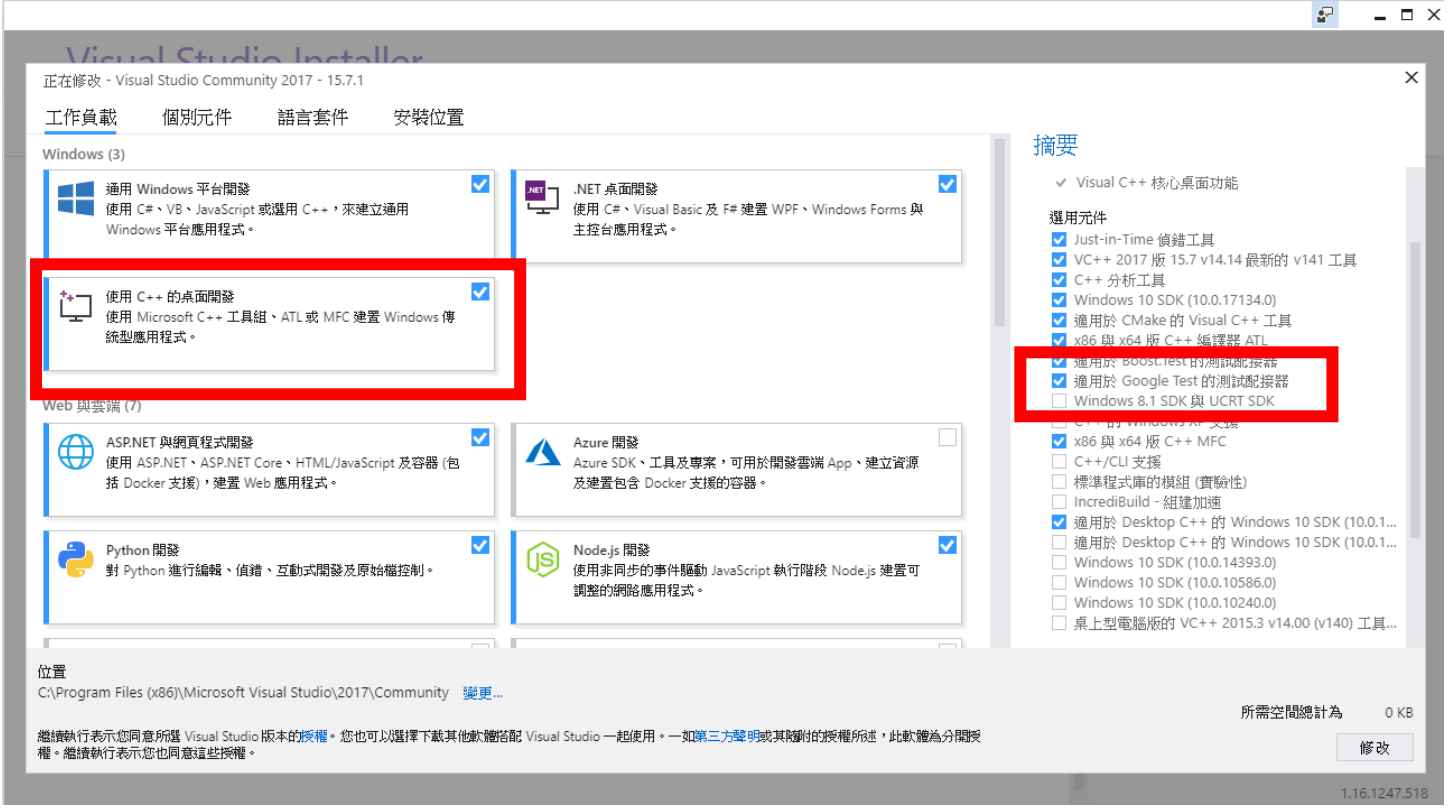

## Step.2 對方案按右鍵,點選「管理方案的 NuGet 套件」,安裝

<sup>¬</sup> Microsoft.googletest.v140.windesktop.msvcstl.static.rt-dyn <sub>¬</sub>

| <u> 瀏覽</u> 已安裝 更新 NuGet 封裝管理員: game                |                                                                                                    |          |   |                                                                                                    |  |  |  |
|----------------------------------------------------|----------------------------------------------------------------------------------------------------|----------|---|----------------------------------------------------------------------------------------------------|--|--|--|
| google test X - 🚱 🗌 包括追鲜版                          |                                                                                                    |          |   |                                                                                                    |  |  |  |
| : 🕤                                                | gtest 依 Google, 29.5K 項下載<br>Google Test                                                                                                    | v1.7.0   | • | Microsoft.googletest.v140.windesktop.ms<br>版本: 最新穆定版 1.8.0 - 安裝                                                                                                    |  |  |  |
| 6                                                  | googletest.v140.windesktop.static.rt-dyn 依 Google Inc., 2.89K 項下載<br>Google Test vc140 libraries                                                                                                    | v1.7.0.1 |   | <br>② 羅頁                                                                                                    |  |  |  |
| ُ <mark>ک</mark>                                   | googletestmock.v.140                                                                                                    | v1.0.1   |   | 措述<br>Google Test compiled as a static library for Windows using the v140 Visual<br>C++ toolset and dynamic runtime. This NuGet package package is also<br>shinned by the Microsoft Test Adatater for Google Test |  |  |  |
| :                                                  | googletestmock.v.141 依 LUCZ, 195 項下載<br>Google Mock and Google Test.                                                                                                    | v1.0.1   |   | 版本: 1.8.0<br>作者: Microsoft                                                                                                    |  |  |  |
|                                                    | Microsoft.googletest.v140.windesktop.msvcstl.static.rt-dyn @ 依 Microsoft, 4.69K 項下載<br>Google Test compiled as a static library for Windows using the v140 Visual C++ toolset and dynamic runtime. This NuGet<br>package package is also shipped by the Microsoft Test Adapter for Google Test. | v1.8.0   |   | 授權: https://raw.githubusercontent.com/Microsoft/<br>TestAdapterForGoogleTest/dev15/GoogleTestNuGet/<br>license%20(MIT).tdt                                                                                        |  |  |  |
| ≞                                                  | Microsoft.googletest.v140.windesktop.msvcstl.dyn.rt-dyn ⊘ 依 Microsoft, 1.4K 項下載<br>Google Test compiled as a dynamic library for Windows using the v140 Visual C++ toolset and dynamic runtime. This NuGet<br>package package is also shipped by the Microsoft Test Adapter for Google Test.    | v1.8.0   |   | 發行日期: 2017年5月5日(2017/8/5)<br>専案 URL: https://github.com/Microsoft/TestAdapterForGoogleTest<br>檢舉不當使用: https://www.nuget.org/packages/<br>Microsoft.googletest.v140.windesktop.msvcstLstatic.rt-                   |  |  |  |
| <u> </u>                                           | Microsoft.googletest.v140.windesktop.msvcstl.static.rt-static ⊘ 依 Microsoft, 988 洱下載<br>Google Test compiled as a static library for Windows using the v140 Visual C++ toolset and static runtime. This NuGet<br>package package is also shipped by the Microsoft Test Adapter for Google Test. | v1.8.0   |   | ayn/1.8.U/NeportAbuse<br>標記: googletest, c++, test, google, native, cpp, gtest<br>相依性                                                                                                    |  |  |  |
| 6                                                  | googletest.v140.windesktop.static.rt-dyn.symbols                                                                                                    | v1.7.0.1 | - | 無相依性                                                                                                    |  |  |  |
| 每個封裝均由其擁有者提供授權給您。NuGet 對於協力廠商封裝不負任何責任,也不提供相關的任何接權。 |                                                                                                    |          |   |                                                                                                    |  |  |  |
|                                                    | 再顯示這個計量                                                                                                    |          |   |                                                                                                    |  |  |  |

Step.3 加入新測試專案至方案(必須先完成 Step1&2 才會出現 Google Test)

| 「増専案                                                                                                    |                                     |                                                       |                                 |                         |                                                                  | ? × |
|----------------------------------------------------------------------------------------------------|-------------------------------------|-------------------------------------------------------|---------------------------------|-------------------------|------------------------------------------------------------------|-----|
| 最近                                                                                                    |                                     | 排序依據: 預設                                              | - # #                           |                         | 搜尋 (Ctrl+E)                                                      | -م  |
| 現立<br>己安義<br>▷ Visual C# )<br>▷ Visual C# )<br>▷ Visual C++<br>Windows Desk<br>Windows Desk<br>Windows Uap<br>ATL<br>CMake<br>激試<br>Test<br>Windows UAP<br>▷ Visual F#<br>SQL Server<br>▷ JavaScript<br>▷ Visual F#<br>▷ Usual F#<br>▷ DypeScript<br>遊聴<br>※目<br>ひをつかった | top                                 | 排穿依據·預設<br>Google Test                                | - II II E                       | Vīsual C++              | 授尊 (Ctrl+E)<br>弾型: Visual C++<br>A Google Test based<br>project. | ρ - |
| 線上                                                                                                    |                                     |                                                       |                                 |                         |                                                                  |     |
| 找不到您要尋找<br>開啟 Visual Stud                                                                                                    | 找的項目嗎?<br>dio 安裝程式                  |                                                       |                                 |                         |                                                                  |     |
| 名稱(N):                                                                                                    | UnitTests                           |                                                       |                                 |                         |                                                                  |     |
| 立置(L):                                                                                                    | C:\Users\Hsin\Docu                  | ments\GitHub\oopcourse^                               |                                 |                         | 瀏覽(B)                                                            |     |
|                                                                                                    |                                     |                                                       |                                 |                         | 確定                                                               | 取消  |
|                                                                                                    | Test F<br>Select proje<br>Consume G | Project Co<br>ect to test (Optiona<br>joogle Test as: | nfiguratio                      | DN<br>•                 | ×                                                                |     |
|                                                                                                    | O Static<br>O Dynar                 | Library (.lib)<br>nic Library (.dll)                  | ● Link dynam<br>● Link statical | ically (Recommend<br>ly | ec                                                               |     |
|                                                                                                    |                                     |                                                       |                                 | ОК                      | Cancel .                                                         |     |

Step.4 對測試專案按右鍵,確認屬性設定

| UnitTests 層性頁 ? X                                                        |                                                                                                    |                                                                                                    |  |  |  |  |  |
|--------------------------------------------------------------------------|----------------------------------------------------------------------------------------------------|----------------------------------------------------------------------------------------------------|--|--|--|--|--|
| 組態(C): 作用中 (Debug)                                                       | ✓ 平台(P): 作用中 (Win32)                                                                                                    | ✓ 組態管理員(O)                                                                                                    |  |  |  |  |  |
| <ul> <li>▲ 組態層性         <ul> <li>Referenced Packages</li></ul></li></ul> | <ul> <li>✓ 一般         <ul> <li>目標平台</li> <li>Windows SDK 版本</li> <li>輸出目錄</li> <li>中指目錄</li> <li>目標名稱</li> <li>目標創催名</li> <li>遠除時要刪除的副欄名</li> <li>速奮記錄幅</li> <li>平台工具組</li> <li>敢用受控果加建置</li> <li>✓ 専案預設值</li> <li>組態類型</li> <li>MFC 的使用</li> <li>字元集</li> <li>Common Language Runtime 支援</li> <li>目標 NET Framework 版本</li> <li>整個程式最佳化</li> <li>Windows 市集應用程式支援</li> </ul> </li> <li>字元集</li> <li>告訴編譯器使用指定的字元集; 協助解決當近</li> </ul> | <ul> <li>Windows 10</li> <li>10.0.17134.0</li> <li>\$(SolutionDir)\$(Configuration)\</li> <li>\$(Configuration)\</li> <li>\$(ProjectName)</li> <li>.exe</li> <li>*.cdf*.cache;*.obj;*.obj.enc;*.ilk;*.ipdb;*.iobj;*.resources;*.tlb;*</li> <li>\$(IntDir)\$(MSBuildProjectName).log</li> <li>Visual Studio 2017 (v141)</li> <li>否</li> <li>應用程式 (.exe)</li> <li>使用標準的視塞程式庫</li> <li>使用 Unicode 字元集</li> <li>不支援 Common Language Runtime</li> <li>不是整個程式最佳化</li> <li>否</li> <li>&gt;</li> <li>地證条化問題。</li> </ul> |  |  |  |  |  |
|                                                                          |                                                                                                    | 確定 取満 套用(A)                                                                                                    |  |  |  |  |  |

Step.5 因原遊戲程式中有許多圖形介面及系統環境之函式庫,我們在 UnitTest 中並不需要去測試,然而若缺少其一或是環境不符,測試就無法被編譯,此時最好的做法,就需要利用 Fake Object 來騙編譯器,簡單來說就是沒有功能只有介面的 Class 和 function,讓我們不須 include 一堆不用測試的東西,亦可減少測試與環境之 dependency。

1. 新增檔案放 Fake Object,並加入會用到之空介面

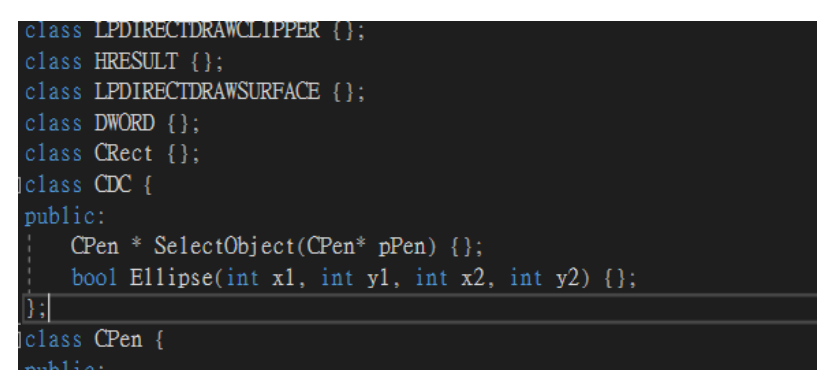

如圖,Fake Object 就是長這樣,遊戲會用到之介面通常可以在 gamelib.h 中找到。

- 2. 那原本的程式要如何知道現在是不是在跑測試,要 include 假的物件還是正常時的有功能物件,此時可利用#ifdef 和 #ifndef 指示詞來讓程式知道
  - (1) 在測試中(可放在 pch.h 內)

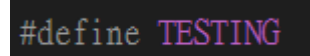

(2) 在原物件中

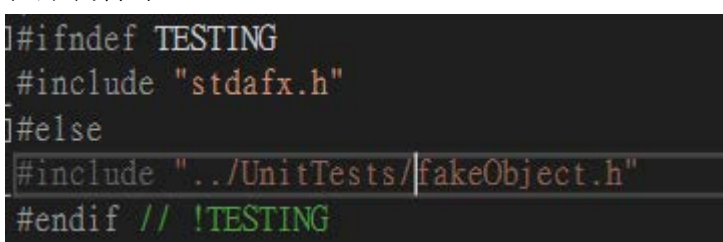

如此,如果不是在測試時(TESTING 被定義過),原物件就會 include 到原本需要的東西

Step.6 寫一個測試吧,在工具列 > 測試 > 測試總管 內就可以簡單的執行測試並確認結果了喔

Google Test 語法 參考

https://github.com/google/googletest/blob/master/googletest/docs/Primer.md

## PS

1.測試中別忘惹

using namespace game\_framework;

2.如果覺得 setup 每次被執行很煩,可到方案屬性內的組態取消建置